## ้วิธีการเปลี่ยน หรือ เพิ่มข้อมูล E-mail ส่วนบุคคลในระบบ CU-CAS สำหรับนิสิต

1. เข้าเว็บไซต์ <u>https://www.cas.chula.ac.th/cas</u> (*แนะนำให้ใช้ Browser ของ Google chrome หรือ Mozilla Firefox* ในการเปิดเว็บไซต์ดังกล่าว)

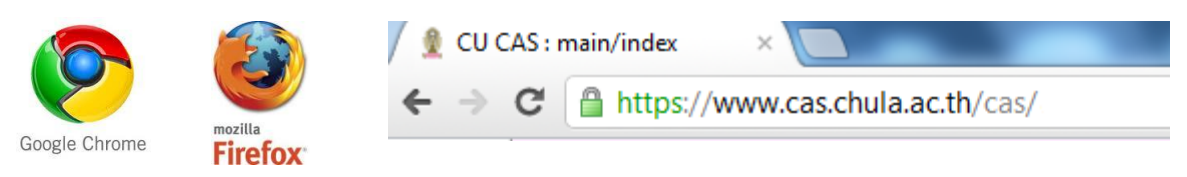

**2. เลือกแถบ** Student login **หลังจากนั้น** Login เข้าสู่ระบบโดยใช้ **Username** คือ รหัสประจำตัวนิสิต 10 หลัก และ **Password** คือ รหัสเดียวกันกับที่ใช้ตรวจสอบผลการเรียน

| 🧕 <b>តុយាតសានណ៍រាកាวิทยาลัย</b><br>Chulalongkorn University |                                                   |
|-------------------------------------------------------------|---------------------------------------------------|
| Pillar of the Kingdom                                       | นิสิต กรุณาเลือก tab <u>student login</u>         |
|                                                             | Siddenis, prease serect <u>siddeni rodin</u> tab. |
|                                                             | Please use your login and password from IT Chula. |
|                                                             | login                                             |
|                                                             | รพัสนิสิต (Student ID):                           |
| Welcome to CU CAS.                                          | stafflorin cristian (Descured)                    |
| CopyRight © 2011-present                                    | student login                                     |
| and                                                         |                                                   |
| Chulalongkorn University                                    | Sceney                                            |

3. หลังจาก Login เข้าสู่ระบบแล้ว จะปรากฏ หน้าจอดังภาพ

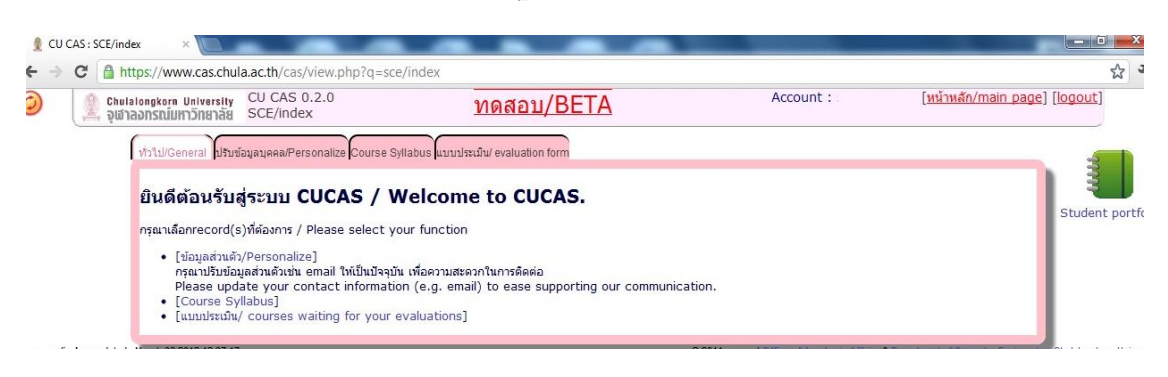

4. ไปที่**แถบหัวข้อ** "ปรับข้อมูลส่วนบุคคล/Personalize"

| ← → C 🔒 https://www                                                                                                    | v.cas.chula.ac.th/cas/                                                                                                    | view.php?q=sce/index                                                                                                    |                                                       |           | ង                                     |
|----------------------------------------------------------------------------------------------------|----------------------------------------------------------------------------------------------------|----------------------------------------------------------------------------------------------------|-------------------------------------------------------|-----------|---------------------------------------|
| Chulaiongkorn L<br>อุฬาลอกรณ์มหา<br>ทั่วไป/Gen                                                                                  | <sup>15</sup> ก ปรับข้อมูล                                                                                                    | บุคคล/Personaliz                                                                                                    | au/BETA                                               | Account : | [ <u>พน้าพลัก/main page] [logout]</u> |
| <b>ដែนดีด</b><br>កទុណៈតើอ<br>កទុ<br>២<br>-<br>-<br>-<br>-<br>-<br>-<br>-<br>-<br>-<br>-<br>-<br>-<br>-<br>-<br>-<br>-<br>-<br>- | <b>้อนรับสู่ระบบ (</b><br>nrecord(s)ที่ต้องกร /<br>อมูลส่วนตัว/Personaliz<br>สามวิชายอมูลส่วนตัวเช่น<br>ease update your cc<br>ourse Syllabus]<br>มมประเมิน/ courses w | <b>S / Welcome t</b><br>select your function<br>mail ให้เป็นปัจจุบัน เพื่อความสะควกใน<br>tact information (e.g. email) to<br>aiting for your evaluations] | о CUCAS.<br>การดัดต่อ<br>ease supporting our communic | ation.    | Student por                           |

5. คลิกเลือก**หัวข้อ** "Change your data"

| 🙆 🏦 Chulalongkorn University<br>จุฬาลอกรณ์มหาวิทยาลัย | CU CAS 0.2.0<br>SCE/ind                                                                                                    | <u>ทดสอบ/BETA</u>                                         | Account : | <u>[หน้าหลัก/main page] [logout]</u> |
|-------------------------------------------------------|----------------------------------------------------------------------------------------------------|-----------------------------------------------------------|-----------|--------------------------------------|
| ท่วไป/General ป<br>ปรับข้อมูลบุ                       | Change your da                                                                                                    | ata rulu' evaluation form                                 |           | Student partfeli                     |
| Change your d                                         | Lata<br>sjiatilåe/student ll<br>da/name<br>u. d.<br>Miss<br>we/gender: qu<br>faculty: 27 - Aau<br>department:<br>email :<br>email 2 : | D :<br>เครุศาสตร์<br>@Student.chula.ac.th<br>@hotmail.com |           | Student portroik                     |

6. เข้าทำการพิมพ์ E-mail ส่วนบุคคล เพื่อเปลี่ยน หรือ เพิ่มในช่อง email และทำการบันทึกข้อมูล

| 0                                              | 🏩 Chulalongkorn University<br>จุฬาลงกรณ์มหาวิทยาลัย                                                                                                    | CU CAS 0.2.0<br>นิสิต (students) | <u>ทดสอบ</u> / | /BETA          |
|------------------------------------------------|----------------------------------------------------------------------------------------------------|----------------------------------|----------------|----------------|
| ร<br>2<br>1<br>9<br>ค<br>ภ<br>ภ<br>ย<br>ย<br>ย | save<br>save<br>tiatilân (sdo<br>a : u.a.<br>ame : (Miss<br>ender : (g)<br>au: (faculty)27 - คа<br>nə5ชา (department<br>mail : @<br>mail1 : @<br>mail2 : |                                  |                | Change picture |
|                                                | 6.1                                                                                                    |                                  |                |                |

งานประเมินผลการเรียนการสอนออนไลน์ผ่านระบบสารสนเทศเพื่อการบริหารหลักสูตรของจุฬาลงกรณ์มหาวิทยาลัย (CU-CAS) สำนักบริหารงานวิชาการ จุฬาลงกรณ์มหาวิทยาลัย